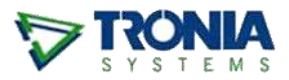

# agrē GL: YEAR END PROCESS

Because agrē forces a balanced subledger and automatically recosts customer invoices all year long, the year-end process is very streamlined. These are the steps to follow to close your fiscal year.

# CautionIf you have turned on the company config option to Prevent InventoryCost Cascade in Closed Periods please proceed very carefully.

This config option *will* allow you to close a fiscal year with estimated cost rows even though that might *not* be your intention.

#### What you'll find:

| What Happens When                                                      | . 2 |
|------------------------------------------------------------------------|-----|
| A Fiscal Year is Closed                                                | . 2 |
| A Fiscal Year is Reopened                                              | . 2 |
| Background on the Costing Cascade as it Applies to the Fiscal Year End | . 3 |
| Business Rules for Closing Fiscal Years                                | . 3 |
| About Accrual Accounts & Adjusting Entries                             | . 4 |
| Tasks to Complete Before Closing the Fiscal Year                       | . 5 |
| 1. Verify Quantities On Hand                                           | . 5 |
| 2. No Unbilled Inventory                                               | . 6 |
| 3. Verify Unit Costs of Quantities On Hand                             | . 6 |
| 4. Check for Balanced Inventory Subledgers                             | . 7 |
| Closing the Fiscal Year                                                | . 7 |
| No Issues, Year is Ready to Close                                      | . 7 |
| Inventory has Issues                                                   | . 9 |

| Tip  | <ul> <li>Reports you may find helpful during the Year-end Process: <ul> <li>Loadout Activity (Line Status = Outstanding)</li> <li>Inventory Count Sheet</li> <li>Inventory Current Value</li> <li>Inventory Balances (run for <company> with Details)</company></li> <li>Inventory Received (Outstanding)</li> <li>Supplier Purchases</li> <li>Accrual Reconciliation</li> </ul> </li> <li>Grain Reports you may find helpful: <ul> <li>Unsettled Grain Receipts</li> <li>Grain Shipment Activity (Status = Unbilled)</li> </ul> </li> </ul> |
|------|----------------------------------------------------------------------------------------------------|
|      |                                                                                                    |
| Help | Other White Papers in online Help you may find useful:<br>- Inventory Cost History<br>- Inventory Current Value                                                                                                    |

# What Happens When ...

## A Fiscal Year is Closed

- When a fiscal year is closed, all periods within that year are closed as well. This saves you a few steps if you haven't closed the periods already.
- Accounting periods within a closed fiscal year cannot be reopened.
   This is because when the year is closed, nothing within that year can be modified. If you need to modify a period within a closed fiscal year you would need to open the year first, then open the accounting period.
- Year-end postings are made to clear the Revenue, COGS, and Expense accounts (the 4, 5, and 6 accounts start at \$0 for the new fiscal year) and moved to Retained Earnings.

# A Fiscal Year is Reopened

| Note | Before reopening a closed fiscal year, you may want to check with your |
|------|------------------------------------------------------------------------|
|      | accountant as many postings will be made to the GL.                    |

- When a fiscal year is reopened the closing entries are reversed (the dollar values are moved out of Retained Earnings and put back into Revenue, COGS, and Expenses). That is all that opening a fiscal year will do!
- The periods within a reopened fiscal year are **not** automatically reopened as well. They remain closed until they are manually reopened.

# Background on the Costing Cascade as it Applies to the Fiscal Year End

In agrē, costs are updated automatically as they are entered. We refer to this as the *costing cascade*.

When product arrives on an inventory receipt, the costs are tagged as 'estimated' until they are billed on a purchase invoice. agrē uses that 'unbilled estimated cost' when the product is sold (or otherwise moved in or out of inventory). When the inventory receipt is billed on a purchase invoice, agrē then knows the 'actual cost' of those units and will update (reverse and repost) any postings made using the estimated cost.

This is referred to as an 'implicit cost adjustment' – agrē knows to replace the estimated cost with the actual cost without you having to ask. This triggers updates to all postings that used the estimated cost; they are reversed and reposted with the new (actual) cost.

If these estimated cost postings are in a closed accounting period, agrē can still change them<sup>1</sup>. The costing cascade will reach back into closed accounting periods if necessary, however it is never allowed to reach back and make changes to a closed fiscal year. Once a fiscal year is closed no more updates, to costs or to anything else, are allowed (doing so could change the final year-end account balances).

# **Business Rules for Closing Fiscal Years**

 A fiscal year cannot be closed if there are any unbilled Inventory Receipts or Unsettled Grain Receipts.

When an inventory receipt is billed or a grain receipt settled, the *actual* cost of the product may be different from the *estimated* cost; agrē needs to be able to reverse and repost, and it can't do that if the fiscal year is closed.

- **Note** Sometimes due to rounding there are 'leftover pennies' in the accrual account at year end. If there were also actual costs for unbilled Loadout Tickets or unbilled Inventory Receipts in the accrual account, you would have a more difficult time telling where the unbilled inventory stops and the leftover pennies begin.
- A fiscal year cannot be closed if any inventory has been sold into the negatives and there are product units waiting for costs.
   If you were allowed to close the Fiscal Year with negative inventory, when the inventory does arrive agrē needs to reverse the original 'estimated cost' postings and repost using

the actual cost ... and agrē cannot reverse or repost within a closed fiscal year.

<sup>&</sup>lt;sup>1</sup> the Company Configuration Option is set by default to allow it, but it can be changed

• It's not a rule but ... it's a good practice to invoice any unbilled Loadout Tickets and Grain Shipments before closing your year.

Loadout Tickets and Grain Shipments post to an accrual account until they are billed, at which time the cost is moved from Accruals to COGS (because it's not a sale until it's on an invoice, and only sales are posted to COGS). Usually accountants like to see as small a balance as possible in the accrual accounts at year end.

# About Accrual Accounts & Adjusting Entries

The accrual accounts **hold the value of unbilled inventory**, so depending on the timing, they may or may not be zero at year end. Ideally, if everything is billed on or before your year-end date, the accrual accounts will be zero (assuming there haven't been any manual journal entries since these are user-postable accounts, unlike the inventory asset accounts which are not).

# TipRun the Accrual Reconciliation report for more details about what<br/>makes up the balance of an accrual account.

An example of when there could be an amount in the accrual account would be: you receive inventory on February 20th. Your year end is February 28th. You receive a purchase invoice for the inventory dated March 15th. On February 28th, agrē will represent the value of the inventory received in the inventory asset account and will hold the offsetting value in the inventory accrual account. On March 15th, with the purchase invoice, the inventory accrual account is relieved and the offsetting posting goes to accounts payable.

HelpFor more information on why an accrual account may not have a \$0balance at fiscal year-end, even when everything has been billed,<br/>navigate to Help > Help Topics > FAQs > General Ledger.

Prior to using agrē, your accountant may have asked you to make adjusting year-end journal entries to reflect the value of your unbilled on-hand inventory. In agrē, postings are made to the inventory asset account whenever inventory comes in or goes out of the company. If the inventory has not been billed at the same time as the inventory movement, the offsetting amount goes into the inventory accrual account, so these types of adjusting entries (accounting for unbilled inventory) should not normally be necessary.

# Tasks to Complete Before Closing the Fiscal Year

## 1. Verify Quantities On Hand

- On the last day of the fiscal year, print the *Inventory Count Sheet* to manually record your physical inventory count.
- After you know what you actually have on hand:
  - run either the *Inventory Current Value Report* (but do not reconcile to the GL) - or –

run the *Inventory Balances Report* for the *<Company>* and *Show Details* 

 compare your physical count in each location with how many agrē thinks you should have

e.g. If *Inventory Balances* says you have -3 in one location, and +3 in another, check to make sure a *Location Transfer* wasn't missed and that you're not supposed to have 0 in both places.

**Tip** For inventory quantities that appear to be incorrect, ensure that all of inventory movement (the INs and OUTs) has been entered with the correct date.

- If you discover dating errors, make corrections by editing the original transactions if possible.
- If you can't edit the original and you deem it necessary to adjust the quantities of your inventory, you can make changes with *Inventory Adjustments* or *Manual Counts*.
- If you decide to adjust your inventory, please keep in mind:
  - the product's inventory asset account will be affected
  - adjusting inventory OUT will require you to select an offsetting expense account (usually COGs or Inventory Write-offs)
  - adjusting quantity OUT will use the FIFO cost (check the *Cost History report* to see what it will be)
  - adjusting quantity IN will require you to specify a unit cost (agrē may suggest a cost based on FIFO values related to the date of the adjustment)
  - back-dating may not always do what you think it will! (the *Current Value white pape*r in online Help explains why)
  - depending on the nature of the adjustment/correction, you may need to make 2 adjustments

e.g. if you are making an adjustment for an incorrect date you would need to make one offsetting adjustment matching the incorrect date of the original transaction, and another adjustment for the correct date

## 2. No Unbilled Inventory

- Check for any unbilled *Inventory Receipts* and bill them.
   The purchase invoice does not need to be in the same fiscal year as the receipt (see Accrual Accounts above).
- Check for any **unsettled** *Grain Receipts* and settle them The settlement date does not need to be in the same fiscal year as the receipt (see Accrual Accounts above).
- (optional but a <u>really</u> good idea) Check for any **unbilled** Loadout tickets and Grain Shipments, then invoice them.

You may want the invoice date to be in the same fiscal year as the loadout ticket date, but it is not required.

# 3. Verify Unit Costs of Quantities On Hand

#### **Inventory Value**

- Run the *Inventory Current Value Report*. This report will give you a listing of the current value of your inventory on hand and you can verify that the given unit costs for the products are reasonable.
- A look at this report may uncover a keying error or some other unexpected result. If a given cost looks out of place, an investigation into that cost can be made.

### **Inventory Return Costs**

- If the cost of a product has changed over the course of the fiscal year, you may find that units returned by customers came back IN to inventory at the wrong cost.
- This can be corrected by managing *Inventory Return Costs*.

## **Inventory Cost Reallocation**

- Use the *Inventory Cost Reallocation* tool to "reshuffle" unit costs to follow FIFO (very helpful when incoming inventory was entered out of order, especially when sold into the negatives).

[Inventory > Manage > Costing]

## 4. Check for Balanced Inventory Subledgers

- Run the *Inventory Current Value Report* (*with* the option to reconcile to the GL this time) and check for any differences between the subledger values and the GL accounts. Over the course of time, due to rounding it is normal for these values to vary by up to a few dollars.
- To bring the subledger back into balance, you can manage Subledger Balancing.
   [General Ledger > Manage]

# **Closing the Fiscal Year**

- When you're ready to close your fiscal year, navigate to *GL > Close a Fiscal Year*.
- Select the fiscal year you want to close, and click Prepare Year End.

| <mark>Ø P</mark> re | pare Year Englished Rec | open Year 🔞 Exit |
|---------------------|-------------------------|------------------|
|                     | Fiscal Year             | Closed?          |
|                     | 2012                    |                  |
| >                   | 2011                    |                  |
|                     | 2010                    | V                |
|                     | 2009                    | <b>V</b>         |

## No Issues, Year is Ready to Close

If *Close Year* is in full colour, **congratulations**! All your hard work to reconcile your inventory has paid off and your fiscal year is ready to close.

| ⊳ | Close Fiscal Year 2017                                                                                                    |                         |                                         |                    |            |                                        | • ×  |  |
|---|----------------------------------------------------------------------------------------------------|-------------------------|-----------------------------------------|--------------------|------------|----------------------------------------|------|--|
|   | 🛿 Close Year 📊 🚺 Refresh 🛛 📢                                                                                                    | 3 Exit                  |                                         |                    |            |                                        |      |  |
| - | The fiscal year's ready to be closed. Note that this action will perform all year end postings automatically. Click here for Information on the Year-End Process |                         |                                         |                    |            |                                        |      |  |
|   | Unbilled Inventory Receipts (0)                                                                                                    | Estimated Cost Rows (0) | (Optional) Unbilled Loadout             | Tickets/Grain Ship | oments (0) | Unsettled Grain Receipts               | (0)  |  |
|   | A                                                                                                    |                         |                                         |                    |            |                                        |      |  |
|   | Product                                                                                                    | Location                | Date                                    | Quantity Cos       | st History | Available                              |      |  |
|   |                                                                                                    | ~                       | ~~~~~~~~~~~~~~~~~~~~~~~~~~~~~~~~~~~~~~~ |                    |            | ~~~~~~~~~~~~~~~~~~~~~~~~~~~~~~~~~~~~~~ | ···· |  |

Caution If you have turned on the company config option to *Prevent Inventory Cost Cascade in Closed Periods* please proceed *very* carefully.

This config option *will* allow you to close a fiscal year with estimated cost rows even though that might *not* be your intention.

#### To close the fiscal year

- Click Close Year
- You'll be asked to confirm the closure. Click **Yes**.

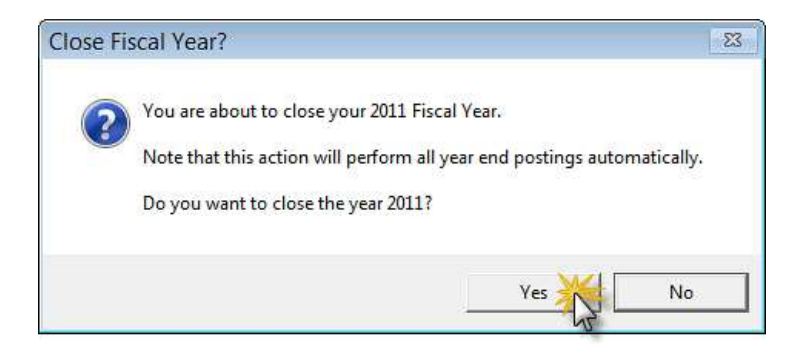

Year-end postings will be made in the background and the year will be flagged as closed.

| 🖞 <u>P</u> re | epare Year End | 🖾 <u>R</u> eopen Year | 🔇 E <u>x</u> it |   |
|---------------|----------------|-----------------------|-----------------|---|
|               |                |                       | 01 10           | 1 |
|               | Fiscal Year    |                       | Closed?         | 1 |
|               | 2012           |                       |                 | 1 |
| >             | 2011           |                       |                 |   |
|               | 2010           |                       | V               |   |
|               | 2009           |                       | V               |   |

## Inventory has Issues

If the *Close Fiscal Year* button is greyed out, there can be **only one reason**: product is still waiting for an actual cost.

### **Unbilled Inventory Receipts**

Since you followed Step 2: No Unbilled Inventory above you won't see a thing on this tab. 🙂

| Close Fiscal Year 2019           |                                                                                                    |              |   |                                                                          |  |  |  |  |
|----------------------------------|----------------------------------------------------------------------------------------------------|--------------|---|--------------------------------------------------------------------------|--|--|--|--|
| 🖾 Close Year 🛛 🕼 Refresh 🔇       | ) Exit                                                                                                    |              |   |                                                                          |  |  |  |  |
| The fiscal year can not be close | The fiscal year can not be closed, because of Click here for Information on the Year-End Process                                                   |              |   |                                                                          |  |  |  |  |
| Unbilled Inventory Receipts (104 | Unbilled Inventory Receipts (104) Estimated Cost Rows (352) Optional) Unbilled Loadout Tickets/Grain Shipments (121) Unsettled Grain Receipts (14) |              |   |                                                                          |  |  |  |  |
| Reference No                     | Supplier                                                                                                    | Date         | ^ | Inventory receipts marked with an                                        |  |  |  |  |
| 42363                            | Parkland Ag Supply (1044)                                                                                                    | Oct 10, 2019 |   | asterisk (*) are not dated in the<br>fiscal year about to be closed, but |  |  |  |  |
| 191024-01                        | Parkland Ag Supply (1044)                                                                                                    | Oct 24, 2019 |   | they do reference cost rows in                                           |  |  |  |  |
| InvRec46773CW                    | Parkland Ag Supply (1044)                                                                                                    | Nov 22, 2010 |   | that year. The costs on these                                            |  |  |  |  |
| 200730-01 (*)                    | Farkland Ag Supply (1044)                                                                                                    | Jul 30, 2020 |   | changed once the year is closed.                                         |  |  |  |  |
| 201109-02 (*)                    | Parkland Ag Supply (1044)                                                                                                    | Nov 20, 2020 |   | so they need to be billed.                                               |  |  |  |  |
| 52630-10 (*)                     | IRM (0058)                                                                                                    | Jan 13, 2021 | ~ |                                                                          |  |  |  |  |
|                                  |                                                                                                    |              |   |                                                                          |  |  |  |  |

- Unbilled units are assigned only an estimated cost, so you'll need to bill them (to assign an actual cost) before the year can be closed.
- When you bill the receipt you may see a message about Crossing Fiscal Years.

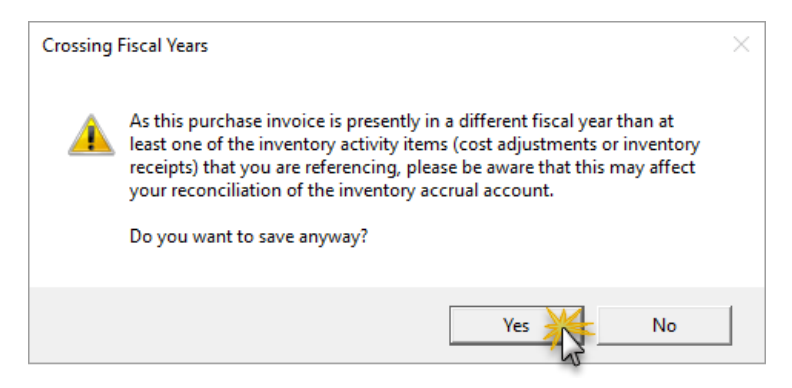

#### But I don't have a bill yet!

Of course it's always best to have the "real" actual cost, but if you need to close the year and you just don't have it yet you'll have to improvise.

 If you received inventory during the old fiscal year, but didn't get the purchase invoice until the new fiscal year, that's okay. agrē will apply the actual cost from the PI dated in the new fiscal year to units received on an Inventory Receipt dated in the old fiscal year.

- If your fiscal year ended several months ago and you still haven't received the bill:
  - Call the supplier and ask for the actual cost, enter a PI for the supplier with that cost, and optionally add a comment for your audit trail that you had not yet received the actual PI at the time of entry. When you get the PI with the actual cost at a later date, if the cost is different you can enter a cost adjustment (which will have to be dated in the new fiscal year) to correct it.
    - agrē won't let you cost adjust product received in a closed fiscal year, because it would need to recost and repost the new cost to COGS, and it can't make postings to a closed year.
    - In order to cost adjust the units later when you get the real purchase invoice, you'll need to inventory adjust them OUT on the first day of the new fiscal year, and then adjust them back IN at the same cost as when they went out.
    - To find the cost, run the *Inventory Activity Detail report* and click on the quantity value. This is a link to the Inventory Transaction Details report, and will display the cost of the units adjusted out.
    - When you receive the real purchase invoice, you'll cost adjust the Inventory Adjustment
  - If you are unable to obtain an actual cost from the supplier, you can use your best guess on the PI and if needed you can enter a correcting cost adjustment later (again dated in the new fiscal year) when you finally get the bill with the actual cost.

#### **Note** About Cost Adjustments for the above strategies:

Since you can't adjust the cost of product on an Inventory Receipt entered in a closed fiscal year, you'll need to add **two inventory** adjustments:

- one to adjust the inventory OUT on the first day of the new fiscal year
- one to adjust it back IN on the first day of the new fiscal year *at the same cost*

To find the cost, run the *Inventory Activity Detail report* and click on the quantity value. This is a link to the Inventory Transaction Details report, and will display the cost of the units adjusted out.

Later, when you receive the actual cost from the supplier and need to enter a cost adjustment, you'll adjust the inventory on the Adjustment that brought the inventory IN.  As long as the inventory balance would still be positive at year end, you could instead edit the date on the Inventory Receipt to one in the new fiscal year. Now the inventory is recorded as being received in the new fiscal year, so there's nothing in the old fiscal year waiting for an actual cost.

#### But the inventory was received in the new fiscal year, not the old one!

Inventory Receipts marked with a \* mean that even though the Inventory Receipt is dated in the *new* fiscal year, it is being used to fill up waiting cost rows in the *old* fiscal year.

| 🔽 Close Fiscal Year                                      | 2011                                                        |                                               |                                                      |                                      | _ • ×                                                                                                    |
|----------------------------------------------------------|-------------------------------------------------------------|-----------------------------------------------|------------------------------------------------------|--------------------------------------|----------------------------------------------------------------------------------------------------|
| 🖾 Close Year 🛛 🛱 Re                                      | fresh 🔇 Exit                                                |                                               |                                                      |                                      |                                                                                                    |
| The fiscal year can not                                  | be closed, because of                                       |                                               |                                                      |                                      |                                                                                                    |
| Unbilled Inventory Rec                                   | eipts (3) Estimated Cost                                    | Rows (7) (Optio                               | nal) Unbilled Loadout Tickets (0)                    |                                      | 1                                                                                                    |
| Reference No<br>15ab12.123 (*<br>130425 (*)<br>131030-01 | Supplier<br>George's Ag S<br>Parkland Ag S<br>Parkland Ag S | upply (S0035)<br>upply (0044)<br>upply (0044) | Date<br>May 16, 2012<br>Apr 25, 2013<br>Mar 01, 2011 | r<br>a:<br>fi<br>th<br>th<br>ir<br>c | vventory receipts marked with an<br>sterisk (*) are not dated in the<br>scal year about to be closed, but<br>ney do reference cost rows in<br>nat year. The costs on these<br>vventory receipts cannot be<br>hanged once the year is closed, |
| Inventory                                                | y Receipts                                                  | dated<br>fis                                  | in the NEW<br>cal year                               | S                                    | o they need to be billed.                                                                                                    |
| <b>+</b> <u>A</u> dd                                     | Edit X Delete M N                                           | ew <u>S</u> earch                             | Preview tem Preview TDG                              | 📰 Histo                              | ry 🔇 Exit                                                                                                    |
| Supplier<br>> George                                     | r<br>'s Ag Supply                                           | Rece<br>15ab                                  | eipt Number Receipt Date<br>12.123 May 16            | , 2012                               | Billed?                                                                                                    |
| 1 Inventory F                                            | Receipt found                                               |                                               |                                                      |                                      |                                                                                                    |

- You likely were sold into the negatives at fiscal year-end and then entered an Inventory Receipt dated in the new year, which would fill the waiting cost rows in the old year. Until you bill that receipt, agrē still doesn't have an actual cost for those units that were sold in the old fiscal year.
- When you bill the receipt you will see a message about Crossing Fiscal Years.

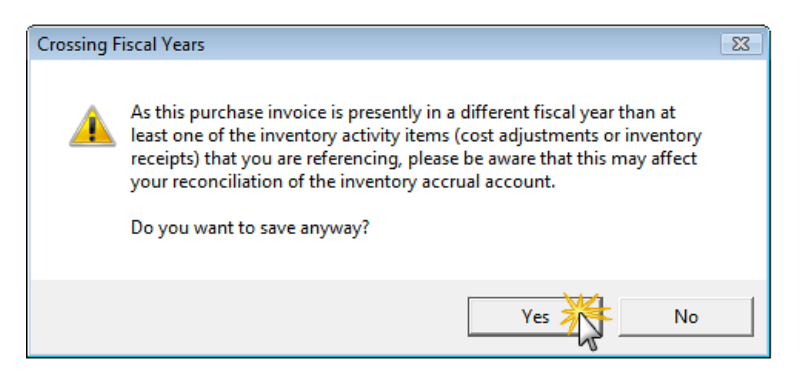

## Estimated Cost Rows tab

Even though everything is billed (both in AR & AP) you may still have some units waiting for an actual cost.

| he fi | scal year   | r can not be clo | osed, because d | f                      |                           |          |              |                  |
|-------|-------------|------------------|-----------------|------------------------|---------------------------|----------|--------------|------------------|
| Unb   | illed Inver | ntory Receipts ( | (3) Estimated C | ost Rows (7)   (Option | al) Unbilled Loadout Tick | cets (0) |              |                  |
| Г     | Produ       | uct              |                 | Location               | Date                      | Quantity | Cost History | Available        |
|       | 0012        | - 0-0-12 Bulk    |                 | Dog River              | Dec 01, 2011              | 75       | 0            |                  |
|       | ACHI        | EVE - Achieve    | Liquid Gold     | Dog River              | Mar 01, 2011              | 1        | 0            |                  |
|       | KMAC        | G - K-MAG 0-0-   | -22+22S+11Mg    | Dog River              | Jul 09, 2011              | 0.1      | 0            |                  |
|       | KMAC        | G - K-MAG 0-0-   | -22+22S+11Mg    | Dog River              | Jul 10, 2011              | 0.11     | 0            |                  |
|       | > NH3-      | - NH3 82-0-0     |                 | Dog River              | Apr 02, 2011              |          | 11.0797      | V                |
|       | NH3 -       | - NH3 82-0-0     |                 | Edmonton               | Apr 05, 2011              | 4.5      | 0            |                  |
|       | NH3 -       | - NH3 82-0-0     |                 | Edmonton               | Apr 11, 2011              | 20       | 0            |                  |
|       |             |                  |                 |                        |                           |          |              | - <b>1</b>       |
|       |             |                  |                 |                        |                           |          |              | Use Cost History |

Tip: sort the Available column to group rows with Cost History together

#### When Use Cost History is available

#### Use Cost History

There is a possibility that estimated cost rows were not be updated even though the cost history table shows that there is a positive quantity remaining.

If the waiting cost rows were created by a location transfer or by manufacturing, adding more inventory using another location transfer or by manufacturing more will not update the waiting estimated cost rows because that could cause an infinite loop (also known as an endless loop).

Here's an example of what could cause an infinite loop: all your chemicals are received at your main location and then transferred to your other locations before spring, but only your main location has a heated shed so at the end of the season everything is transferred back.

When agrē goes looking for costs, it would check the cost history table. For units in Location A, the cost history table says "those units were transferred from Location B." It then looks at Location B's cost history table which says "those units were transferred back to Location A". So it looks a Location A's cost history table. Which tells it to go look at Location B's cost history table. Soon it would be stuck in an endless loop checking the cost history of both locations until it times out. To prevent that, agrē will not use a location transfer to fill waiting cost rows that arose from a location transfer (and it will not use manufacturing to fill waiting cost rows resulting from manufacturing).

Over the course of time agrē can usually "marry up" most of these costs, but for the ones it can't you will need to do it manually.

#### To Use Cost History to manually assign costs

- Select the product row which has the *Cost History Available* box checked
- Click Use Cost History

When you click **Use Cost History**, agrē makes two inventory adjustments in the background: one adjustment to *add* the product to inventory assigning its cost from Cost History and then one to adjust the product back *out* so that inventory balance remains the same.

#### When Use Cost History isn't available

#### Use Cost History

If there is no cost history available, it means that **incoming inventory was missed**. agrē knows that you can't send out product you don't have, so it knows product must have been received from somewhere that wasn't recorded correctly.

#### Where inventory can come from:

- inventory receipt
- grain receipt
- location transfer
- manufacturing
- inventory adjustment/manual count
- customer returns

#### Negative Inventory Balance as of Year-end

HelpIf you're considering using inventory adjustments to change the<br/>quantity on hand as of the year-end date: back-dated Inventory<br/>Adjustments don't always do what you think they're going to do!Please navigate to Help > Help Topics > Inventory > White Paper:<br/>Current Value for an explanation of what backdated adjustments can do<br/>and why.

The first thing to check is *Inventory Balances*: how much was on hand at the end of fiscal year? If the quantity is negative, compare the *Inventory Activity Detail* for the product with *Supplier Purchases*.

| Tip | To identify all products "sold into the negatives"<br>run <b>Inventory Balances</b> for <b>negative balances only</b> .                                                                                                    |
|-----|----------------------------------------------------------------------------------------------------|
|     | ✓ Inventory Balances         ☑ Preview ▼ Stat Over Stat         ☑ Date:         Date:         Location:         ✓ Company>         Show Details?         Below Minimum?         Suppress Zero Balances:         Negative Balances:         Negative Balances:         Negative Balances:         Negative Code |

For example, if the balance is negative because an inventory receipt was missed, agrē thinks that the product just "fell from the sky" and has no way to assign a cost to it. You'll need to add an inventory receipt and bill it. If the *Supplier Balance* is correct, you may have paid for the inventory using a *Non-Inventory Purchase*. If that's the case, you'll need to make corrections on the purchase invoice (or add a correcting PI) which may also mean that you'll need to unapply some credits and apply them elsewhere.

## Unsettled Grain Receipts tab

Since you followed Step 2: No Unbilled Inventory above you won't see a thing on this tab. 🙂

| V Close Fiscal Year 2019                                                                         | Close Fiscal Year 2019        |                                    |                                                        |  |  |  |  |  |
|--------------------------------------------------------------------------------------------------|-------------------------------|------------------------------------|--------------------------------------------------------|--|--|--|--|--|
| 🖾 Close Year 🛛 😰 Refresh 🔇                                                                       | 🖾 Close Year 🔹 Refresh 😵 Exit |                                    |                                                        |  |  |  |  |  |
| The fiscal year can not be closed, because of Click here for Information on the Year-End Process |                               |                                    |                                                        |  |  |  |  |  |
| Unbilled Inventory Receipts (104                                                                 | Estimated Cost Rows (352)     | (Optional) Unbilled Loadout Ticket | ts/Grain Shipments (121) Unsettled Grain Receipts (14) |  |  |  |  |  |
|                                                                                                  | -                             | -                                  |                                                        |  |  |  |  |  |
| Reference No                                                                                     | Supplier                      | Date                               | <b>^</b>                                               |  |  |  |  |  |
| 42363                                                                                            | Parkland Ag Supply (1044)     | Oct 10, 2019                       |                                                        |  |  |  |  |  |
| 191024-01                                                                                        | Parkland Ag Supply (1044)     | Oct 24, 2019                       |                                                        |  |  |  |  |  |
| InvRec46773CW                                                                                    | Parkland Ag Supply (1044)     | Nov 22, 2019                       |                                                        |  |  |  |  |  |
| 200730-01 (*)                                                                                    | Parkland Ag Supply (1044)     | Jul 30, 2020                       |                                                        |  |  |  |  |  |
| 201109-02 (*)                                                                                    | Parkland Ag Supply (1044)     | Nov 20, 2020                       |                                                        |  |  |  |  |  |
| 52630-10 (*)                                                                                     | IRM (0058)                    | Jan 13, 2021                       | ¥                                                      |  |  |  |  |  |
|                                                                                                  | ·                             | ·                                  |                                                        |  |  |  |  |  |
|                                                                                                  |                               |                                    |                                                        |  |  |  |  |  |

# **Note** Grain terminals have typically turned on the company config option to *Prevent Inventory Cost Cascade in Closed Periods* so even if producers aren't ready to settle, the year can still be closed.

- Settle all the receipts you can so your year-end GL balances are as accurate as possible.
- Unsettled receipts are assigned only an estimated cost.
   If actual <> estimated, correcting postings will be in the first open period of the new fiscal year.

Help!For more information on closing fiscal years, navigate to Help > HelpTopics > General Ledger > Accounting Periods and Fiscal Years ><br/>Closing Fiscal Years.